## **ERCOT Market Information System Site Map**

Note: This diagram does not represent the final "look and feel" of the MIS. Its purpose is to represent information only.

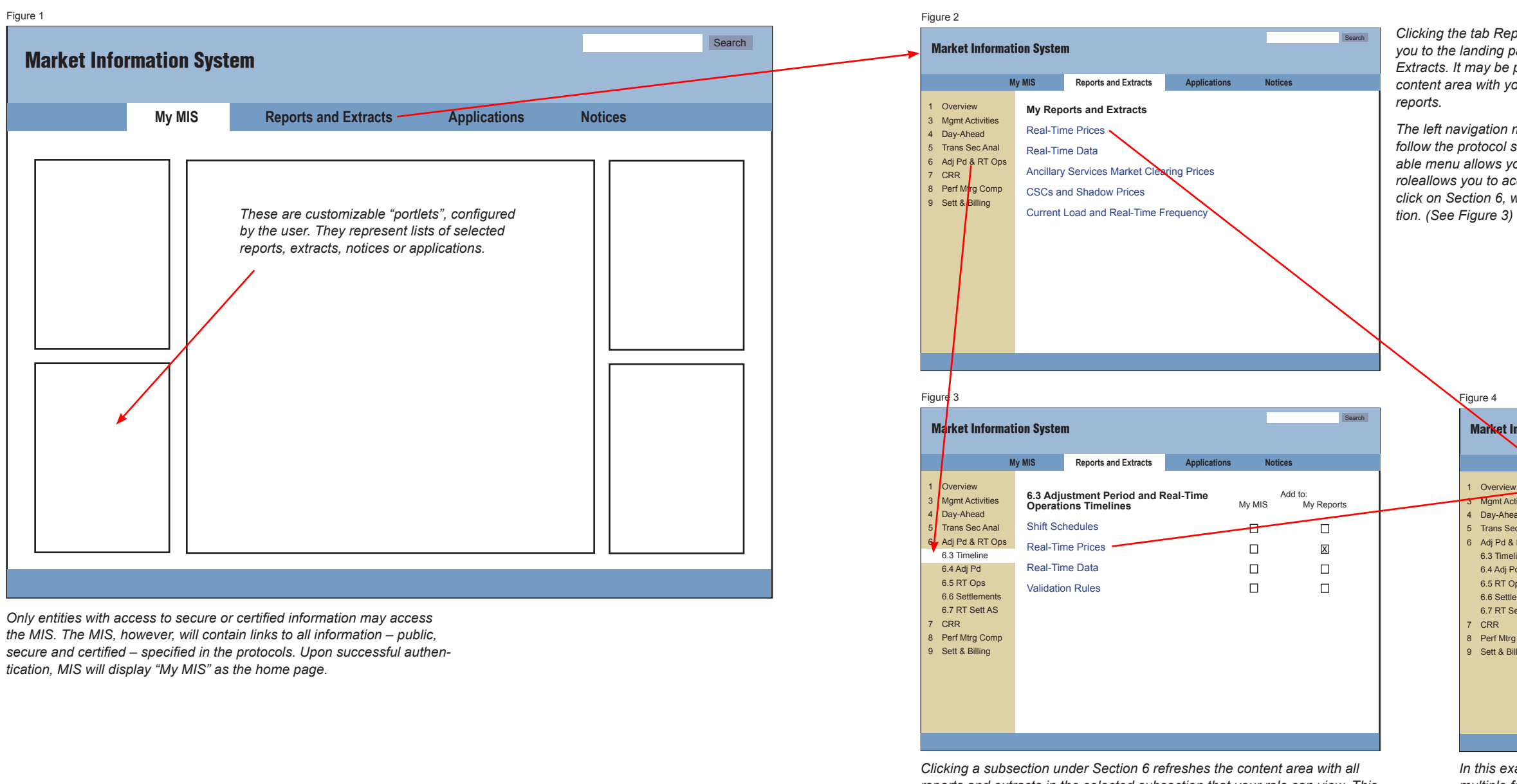

reports and extracts in the selected subsection that your role can view. This includes public, secure and certified information.

Next to each report and extract is a select box, which lets you choose to display the report link on My Reports page or on My MIS page. (Note: Actual implementation of customizing My MIS page may vary from this prototype.)

Clicking the name of the report takes you to the report itself (See Figure 4)

Clicking the tab Reports and Extracts takes you to the landing page for Reports and Extracts. It may be possible to populate the content area with your most frequently used

The left navigation menu is structured to follow the protocol sections. This expandable menu allows you to view all reports your roleallows you to access. In this example, we click on Section 6, which expands the section. (See Figure 3)

| gı                        | ure 4                                                                                                    |                                                                                                |                                                                                  |                                              |                                                                |                                                                                                    |  |  |  |
|---------------------------|----------------------------------------------------------------------------------------------------|------------------------------------------------------------------------------------------------|----------------------------------------------------------------------------------|----------------------------------------------|----------------------------------------------------------------|----------------------------------------------------------------------------------------------------|--|--|--|
| Market Information System |                                                                                                    |                                                                                                |                                                                                  |                                              |                                                                |                                                                                                    |  |  |  |
|                           | м                                                                                                    | y MIS                                                                                          | Reports and Ext                                                                  | racts                                        | Applications                                                   | Notices                                                                                                    |  |  |  |
| I                         | Overview                                                                                                    | Real-Time                                                                                      | e Prices                                                                         |                                              | Add to My                                                      | MIS Add to My Reports                                                                                      |  |  |  |
| 5                         | Mgmt Activities<br>Day-Ahead                                                                                                    | Date                                                                                           | CSV                                                                              | HTML                                         | XML                                                            | Last Updated                                                                                               |  |  |  |
| 5                         | Trans Sec Anal<br>Adj Pd & RT Ops<br>6.3 Timeline<br>6.4 Adj Pd<br>6.5 RT Ops<br>6.6 Settlements<br>6.7 RT Sett AS<br>CRR<br>Perf Mtrg Comp<br>Sett & Billing | 08-15-2006<br>08-14-2006<br>08-13-2006<br>08-12-2006<br>08-11-2006<br>08-10-2006<br>08-09-2006 | Download<br>Download<br>Download<br>Download<br>Download<br>Download<br>Download | View<br>View<br>View<br>View<br>View<br>View | Request<br>Request<br>Request<br>Request<br>Request<br>Request | 08-14-2006<br>08-13-2006<br>08-12-2006<br>08-11-2006<br>08-10-2006<br>08-09-2006<br>08-08-2006<br>Archives |  |  |  |
|                           |                                                                                                    |                                                                                                |                                                                                  |                                              |                                                                |                                                                                                    |  |  |  |

In this example, this report is available in multiple formats. It displays links to the most recent reports. Older reports may be accessed by clicking "archives".

## **ERCOT Market Information System Site Map** Note: This diagram does not represent the final "look and feel" of the MIS. Its purpose is to represent information only.

| Figure 1                                                                                                    |                                                                                                    |                 |         |        | Figure 5                                                                                               |                                                                                                    |                                                                                                    |                                                                                                    |                                                                                                    |                                                                                                    |
|----------------------------------------------------------------------------------------------------|----------------------------------------------------------------------------------------------------|-----------------|---------|--------|----------------------------------------------------------------------------------------------------|----------------------------------------------------------------------------------------------------|----------------------------------------------------------------------------------------------------|----------------------------------------------------------------------------------------------------|----------------------------------------------------------------------------------------------------|----------------------------------------------------------------------------------------------------|
| Market Information Sys                                                                                                    | tem                                                                                                    |                 |         | Search | Market Informa                                                                                         | ation System                                                                                                    |                                                                                                    |                                                                                                    | Search                                                                                                    | Simple app<br>their own a                                                                                                    |
| My MIS                                                                                                    | Reports and Extracts                                                                                                    | Applications    | Notices |        | Asset Registration<br>CRR<br>Dynamic Ratings<br>Extract Scheduler<br>MMS<br>Outage Scheduler<br>Retail | My MIS     Reports and Extracts       Schedule Available Extracts       Extract Name       Extract Name                                                                                                    | Applications                                                                                                    | Notices                                                                                                    | 1<br>1<br>1<br>1<br>1<br>1<br>1<br>1<br>1<br>1<br>1<br>1<br>1<br>1<br>1<br>1<br>1<br>1<br>1                                                                                                    |                                                                                                    |
|                                                                                                    |                                                                                                    |                 |         |        | Figure 6<br>Market Informa<br>Asset Regist<br>CRR<br>Dynamic Rat<br>Extract Sche<br>MMS                | Ation System My MIS Reports and Extracts Ingo Schedulor Construct Thermany Lance On Lance Series                                                                                                    | Applications                                                                                                    | Notices                                                                                                    | Search                                                                                                    | Complex a                                                                                                    |
| Although not specified in the protoco<br>to ERCOT applications through the<br>screens may be presented in the co<br>plex applications will launch in a new<br>Only those applications accessible to<br>navigation men | ols, we recommend providing acce<br>MIS. Simple applications like query<br>ntent area (See Figure 5), while co<br>v browser window (See Figure 6).<br>o a given role will appear in the | ess<br>y<br>om- |         |        | Outage Schel         1000000000000000000000000000000000000                                             | Norm         Norm         Norm <th< td=""><td>• Teles Records: 300           • Teles Records: 300           • Teles Records: 300           • Teles Records: 300           • Teles Records: 300           • Teles Records: 300           • Teles Records: 400           • Teles Records: 400           • Teles Records: 400           • Teles Records: 400           • Teles Records: 400           • Teles Records: 400           • Teles Records: 400           • Teles Records: 400</td><td>Pitant         Pitant           DS4020005         182202005           1820         182202005           1820         182202005           1820         001452005           1820         001452005           1820         001452005           1820         001452005           1820         001452005           1820         001452005           1820         001452005           1820         001452005           1820         001452005           1820         001452005           1820         001452005           1820         001452005           1820         001452005           1820         001452005           1820         1820140           1820         1820140           1820         1820140           1820         1820140           1820         1820140           1820         1820140           1820         1820140           1820         1820140           1820         1820140           1820         1820140           1820         1820140           1820         1820140           182</td><td>Corr Peter<br/>Towai Celan<br/>Corr (Peter<br/>Towai Celan<br/>Corr (Peter<br/>Towai Celan<br/>Corr (Peter<br/>Towai Celan<br/>Corr (Peter<br/>Towai Celan<br/>Corr (Peter<br/>Towai Celan<br/>Corr (Peter<br/>Towai Celan<br/>Corr (Peter)</td><td>Bits / Bits         Bits / Bits         Bits / Bits           Inter         Inter         Inter         Inter           Inter         Inter         Inter         Inter           Inter         Inter<!--</td--></td></th<> | • Teles Records: 300           • Teles Records: 300           • Teles Records: 300           • Teles Records: 300           • Teles Records: 300           • Teles Records: 300           • Teles Records: 400           • Teles Records: 400           • Teles Records: 400           • Teles Records: 400           • Teles Records: 400           • Teles Records: 400           • Teles Records: 400           • Teles Records: 400 | Pitant         Pitant           DS4020005         182202005           1820         182202005           1820         182202005           1820         001452005           1820         001452005           1820         001452005           1820         001452005           1820         001452005           1820         001452005           1820         001452005           1820         001452005           1820         001452005           1820         001452005           1820         001452005           1820         001452005           1820         001452005           1820         001452005           1820         1820140           1820         1820140           1820         1820140           1820         1820140           1820         1820140           1820         1820140           1820         1820140           1820         1820140           1820         1820140           1820         1820140           1820         1820140           1820         1820140           182 | Corr Peter<br>Towai Celan<br>Corr (Peter<br>Towai Celan<br>Corr (Peter<br>Towai Celan<br>Corr (Peter<br>Towai Celan<br>Corr (Peter<br>Towai Celan<br>Corr (Peter<br>Towai Celan<br>Corr (Peter<br>Towai Celan<br>Corr (Peter) | Bits / Bits         Bits / Bits         Bits / Bits           Inter         Inter         Inter         Inter           Inter         Inter         Inter         Inter           Inter         Inter </td |

plications that don't have a navigation system of are displayed in the content area of MIS.

applications are launched in a new browser window.

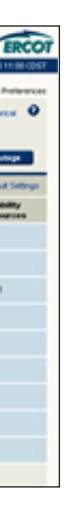

## **ERCOT Market Information System Site Map** Note: This diagram does not represent the final "look and feel" of the MIS. Its purpose is to represent information only.

|                                                                                                    |                                     |         |         |                                                                                                    | Figure 7                                                                                                    |                                                                                                    |                                                                                                    |
|----------------------------------------------------------------------------------------------------|-------------------------------------|---------|---------|----------------------------------------------------------------------------------------------------|----------------------------------------------------------------------------------------------------|----------------------------------------------------------------------------------------------------|----------------------------------------------------------------------------------------------------|
| t Information Sys                                                                                                    | tem                                 |         |         | Search                                                                                                    | <br>Market Informat                                                                                                  | tion System                                                                                                    | Search                                                                                                    |
| My MIS         Reports and Extracts         Applications           These are customizable "portlets", configured by the user. They represent lists of selected reports, extracts, notices or applications. |                                     | Notices | Notices | Overview     Agent Activities     Day-Ahead     Trans Sec Anal     Adj Pd & RT Ops     CRR     Perf Mtrg Comp     Sett & Billing  Figure 5  Market Informat | MIS         Reports and Extracts         Applications           My Notices                                           | Notices uperes auctant? I dient convere, nitil viriacid se um utemur uperes auctant? I dient convere, nitil viriacid se um utemur                                                                                                    |                                                                                                    |
|                                                                                                    |                                     |         |         |                                                                                                    | 1 Overview<br>3 Mgmt Activities<br>4 Day-Ahead<br>5 Trans Sec Anal<br>6 Adj Pd & RT Ops<br>7 CRR<br>9 Dec Mitro Come | MIS Reports and Extracts Applications     Applications     CRR Notices     Gait, sum et, quatincilit luptatie facipsustrudSatum rempereer     auctant     Gait, sum et, quatincilit luptatie facipsustrudSatum rempereer     auctant     Gait, sum et, quatincilit luptatie facipsustrudSatum rempereer | Notices<br>Add to:<br>My MIS<br>My Notices<br>My Notices |
| ne nature of notices is difi<br>own tab.                                                                                                    | ferent from reports and extracts, t | hey     |         |                                                                                                    | 8 Perf Mtrg Comp<br>9 Sett & Billing                                                                                 | auctant<br>Gait, sum et, quatincilit luptatie facipsustrudSatum remperes<br>auctant                                                                                                    |                                                                                                    |

fined notices display on My Notices page. Selectheck box and clicking the Remove button deletes

rigation is used to find all notices in a protocol section.